## Preparing Windows Machine for Dual-Boot for Fedora

Open your windows **Disk Management utility** and right-click on c: partition and select **Shrink Volume** in order to resize the partition for Fedora installation.

Give at least **20000 MB** (**20GB**) depending on the size of c: partition and hit **Shrink** to start partition resize as shown below.

| Bigg       Volume       Layout       Type       File System       Status       Capacity       Free Spa.       % Free <ul> <li>(C)</li> <li>Simple</li> <li>Basic</li> <li>NITS</li> <li>Healthy (S 49/43 GB</li> <li>32.79 GB</li> <li>66 %</li> <li>Simple</li> <li>Basic</li> <li>NITS</li> <li>Healthy (S 49/43 GB</li> <li>32.79 GB</li> <li>66 %</li> <li>Simple</li> <li>Basic</li> <li>Strink C:</li> <li>Total size before athrik in MB:</li> <li>Size of available athrik space in MB:</li> <li>Size of available athrik space in MB:</li> <li>Size of available athrik space in MB:</li> <li>Size of available athrik in MB:</li> <li>200001</li> <li>Total size after shrink in MB:</li> <li>200001</li> <li>Total size after shrink in MB:</li> <li>200001</li> <li>Total size after shrink in MB:</li> <li>200001</li> <li>Total size after shrink in MB:</li> <li>200001</li> <li>Total size after shrink in MB:</li> <li>200001</li> <li>Total size after shrink in MB:</li> <li>200001</li> <li>Total size after shrink in MB:</li> <li>200001</li> <li>Total size after shrink in MB:</li> <li>200001</li> <li>Total size after shrink a basic volume 'In Disk Management help for more information about the operation when this completed.</li> <li>Strink</li> <li>Cancel</li> <li>Unallocated</li> <li>Primary partition</li> <li>123 EM</li> <li>123 EM</li> <li>123 EM</li> <li>123 EM</li> <li>123 EM</li> <li>123 EM</li> <li>123 EM</li> <li>124 EM</li> <li>124 EM</li> <li>124 EM</li> <li>124 EM</li> <li>124 EM</li> <li>124 EM</li> <li>124 EM</li> <li>124 EM</li> <li< th=""><th>Recycle Bin</th><th>Disk Management     File Action View H</th><th>elp</th><th></th><th></th><th></th><th></th><th>_</th><th></th></li<></ul>                                                                                                    | Recycle Bin | Disk Management     File Action View H                     | elp                                   |                                                                              |                                             |                                           |                            | _      |         |
|----------------------------------------------------------------------------------------------------|-------------|------------------------------------------------------------|---------------------------------------|------------------------------------------------------------------------------|---------------------------------------------|-------------------------------------------|----------------------------|--------|---------|
| C(2) Simple Basic NTFS Healthy (B. 49.43 GB 32.77 GB 66 % System Reserved Simple Basic NTFS Healthy (S. 579 MB 176 MB 30 % Shrink C:                                                                                                    | Edge        | Volume La                                                  | vout Type                             | E File System                                                                | Status                                      | Capacity                                  | Free Spa                   | % Free |         |
| System Reserved Simple Basic NTFS Healthy (S. 579 MB 176 MB 30 % Shrink C:     Total size before shrink in MB: 500001      Total size before shrink in MB: 34481     Exter the amount of space to shrink in MB: 30619     Total size after shrink in MB: 30619     Total size after shrink in MB: 30619     Total size after shrink in MB: 30619     Total size after shrink in MB: 30619     See the "Grade" event in the Application log for detailed information about the operation where it has completed.     See the "Strink a basic volume" in Disk Management help for more information     Online System     System     Submit Cancel      Unallocated ■ Primary partition                                                                                                    |             | 🛲 (C:) Si                                                  | mple Basi                             | c NTFS                                                                       | Healthy (B                                  | 49.43 GB                                  | 32.79 GB                   | 66 %   |         |
| Shrink C:     Total size before atmrk in MB:     Size of available atmrk space in MB:   3481   Enter the amount of space to shrink in MB:   20000   Total size after shrink in MB:   20000   Total size after shrink in MB:   20000   Total size after shrink in MB:   20000   Total size after shrink in MB:   20000   Total size after shrink in MB:   20000   Total size after shrink in MB:   20000   Total size after shrink in MB:   20000   Total size after shrink in MB:   20000   Total size after shrink in MB:   20000   Total size after shrink in MB:   20000   See the "Shrink abscit volume" in Diak Management help for more information   Drinne   Health   Shrink   Cancel   Unallocated Primary partition   123 DM                                                                                                    |             | 🖛 System Reserved 🛛 Sir                                    | mple Basi                             | c NTFS                                                                       | Healthy (S                                  | 579 MB                                    | 176 MB                     | 30 %   |         |
| Total size before shirtik in MB:       \$3481         Size of available shirtik space in MB:       \$3481         Enter the amount of space to shirtik in MB:       \$2000(]         Total size after shirtik in MB:       \$2000(]         Total size after shirtik in MB:       \$30619         Total size after shirtik in MB:       \$30619         See the "definition"       \$600 mm on thirk a volume beyond the point where any unnovable flee are located. See the "definition about the operation when it has completed.         Basic       \$577 mm one         Online       \$77 mm one         Health       \$100 mm one         Unallocated       Primary partition                                                                                                    |             |                                                            | Shrink C:                             |                                                                              |                                             |                                           | ×                          |        |         |
| Size of available shirnk space in MB:<br>Size of available shirnk space in MB:<br>Enter the amount of space to shirnk in MB:<br>200001<br>Total size after shirnk in MB:<br>200001<br>Total size after shirnk in MB:<br>2000 |             |                                                            | Total size befor                      | e shrink in MB:                                                              |                                             | 50619                                     |                            |        |         |
| Exter the amount of space to shrak in MB:     JODOU     JODOU     JOL     Total size after shrink in MB:     JOL     JOL                                                                                                    |             |                                                            | Size of available                     | e shrink space in MB:                                                        |                                             | 33481                                     |                            |        |         |
| Total size after shrink in MB:     90619       Image: Disk 0     See the "displaciation log for detailed information about the operation when thes completed.       Basic     System       Solo 06     Online       Image: Online     See the "displace in log for detailed information about the operation when thes completed.       See the "displace in log for detailed information about the operation when thes completed.       See the "displace in log for detailed information about the operation when these completed.       Unallocated     Primary partition                                                                                                    |             |                                                            | Enter the amou                        | nt of space to shrink in                                                     | MB:                                         | 20000                                     | •                          |        |         |
| Constant and a solution beyond the point where any unrovable files are located, operation where any unrovable files are located, operation where any unrovable files are located, operation where any unrovable files are located.     Set as "defining" event in the Application light of detailed information about the point that any provide the solution about the point where any unrovable files are located.     Set as "defining" event in the Application light of detailed information about the point that any provide the solution about the point that any provide the solution about the point where any unrovable files are located.     Set as "defining" event in the Application light of detailed information     Set as "defining" event in the Application light of detailed information     Unallocated Primary partition                                                                                                    |             |                                                            | Total size after                      | shrink in MB:                                                                |                                             | 30619                                     |                            |        |         |
| Basic<br>50,00 GB     System<br>579 ME     See "Shirik a basic volume" in Disk Management help for more information<br>Online     Health     Shirik     Cancel      Unallocated     Primary partition     123 DM                                                                                                    |             |                                                            | You canno<br>See the "o<br>operation" | ot shrink a volume beyo<br>defrag‴event in the App<br>when it has completed. | nd the point where<br>lication log for deta | any unmovable file<br>iled information ab | es are located.<br>out the |        |         |
| Unallocated Primary partition                                                                                                    |             | Disk 0<br>Basic System<br>50.00 GB 579 MI<br>Online Health | See "Shrir                            | nk a basic volume" in D                                                      | Partition)                                  |                                           |                            |        |         |
| Unallocated Primary partition                                                                                                    |             |                                                            |                                       |                                                                              |                                             | Shrink                                    | Cancel                     |        |         |
| Unallocated Primary partition                                                                                                    |             |                                                            |                                       |                                                                              |                                             |                                           |                            |        |         |
|                                                                                                    |             | Unallocated Primary                                        | partition                             |                                                                              |                                             |                                           |                            |        |         |
| 1/22 DM                                                                                                    |             |                                                            |                                       |                                                                              |                                             |                                           |                            |        |         |
|                                                                                                    |             |                                                            |                                       |                                                                              |                                             |                                           |                            |        | 1:33 PM |

After resizing partition, you will see a new unallocated space on the hard drive. Leave it as default and reboot the system in order to proceed with the Fedora installation

| Recycle Bin |                                                                                                    |   |
|-------------|----------------------------------------------------------------------------------------------------|---|
| Merosoft    | Erik Management - □ × File Action View Help                                                                                                    |   |
| Edge        | Volume         Layout         Type         File System         Status         Capacity         Free Spa         % Free <ul></ul>                                                                                                    |   |
|             | Disk 0 Basic System Reserved S79 MB NTFS Healthy (System, Active, P Healthy (Boot, Page File, Crash Dump, Prime Healthy (Boot, Page File, Crash Dump, Prime) Healthy (Boot, Page File, Crash Dump, Prime) |   |
| 📲 🔎 Туре h  | ere to search O Ht C To C To C To C To C To C To C To C T                                                                                                    | 1 |

## Install Fedora 32 with Windows Dual-

## Boot

**1.** On the first step, download the <u>Fedora DVD ISO</u> image and burn it to a DVD disk or create a bootable USB flash drive using the **Fedora Media Writer** tool or other utility.

To create a bootable **Fedora USB** drive compatible with installation performed in **UEFI** mode, use <u>Rufus utility</u> or <u>Etcher</u>. Place Fedora bootable media into your machine appropriate drive, restart the machine and instruct the **BIOS** or **UEFI** firmware to boot from **DVD/USB** bootable media.

2. On the first installation screen, select Install Fedora Workstation Live32 and press [enter] key to continue.

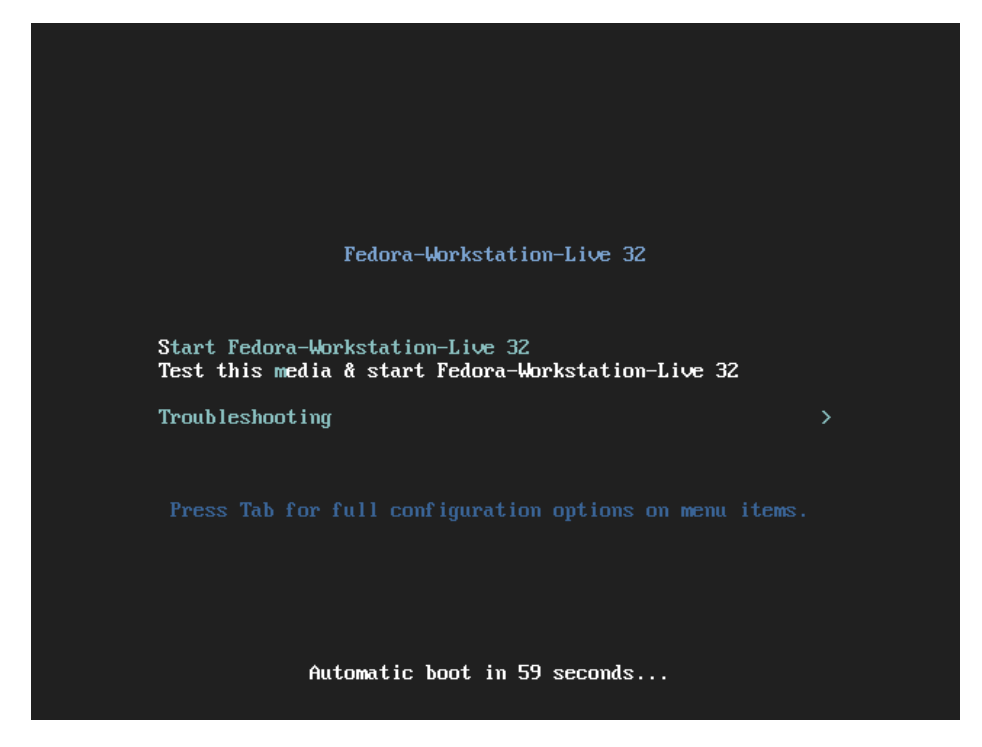

**3.** After the installer loads the **Fedora Live** system, click on **Install to Hard Drive** option in order to start the installation process.

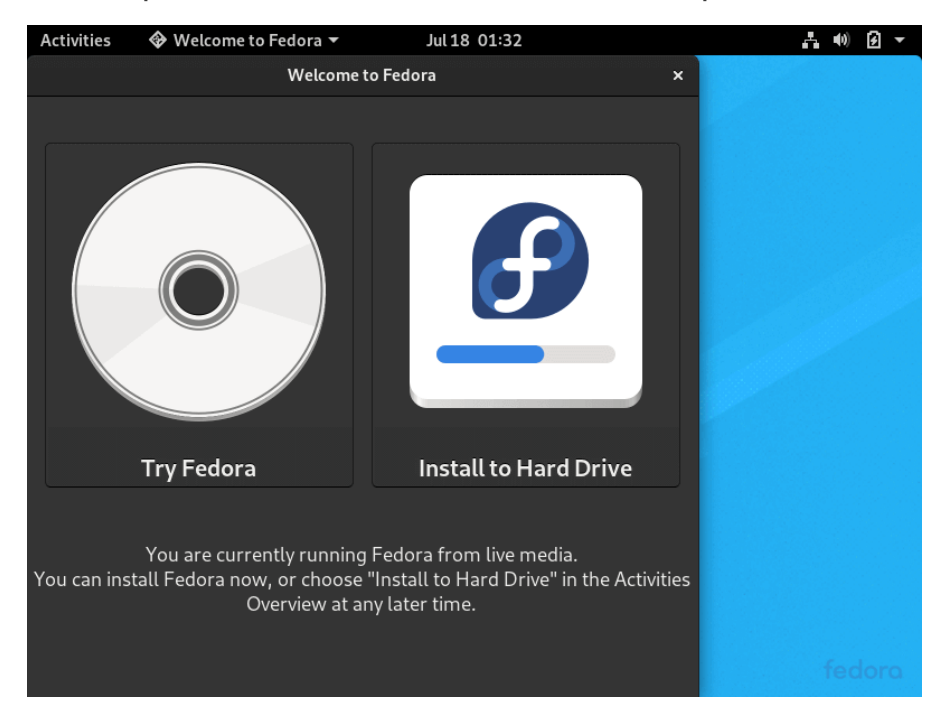

**4.** On the next screen, select the **language** that will be used during the installation process and hit on the **Continue** button.

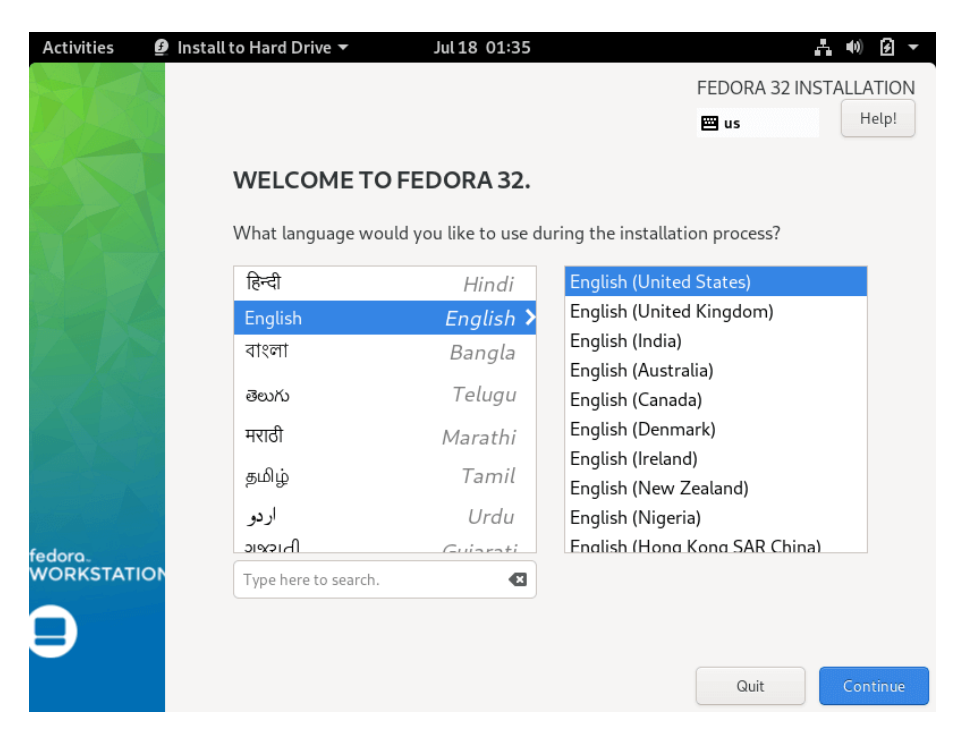

**5.** The next screen will present you **Fedora Installation Summary** menu. First, click on the **Keyboard** menu, choose your system **keyboard layout**, and hit on the top **Done** button to complete this step and go back to the main menu, as illustrated in the below images.

| Activities | 🕑 in: | stall to Hard Drive 🔻 | Jul 18             | 01:37        |               |                   | A               | •••) 🖌 👻       |
|------------|-------|-----------------------|--------------------|--------------|---------------|-------------------|-----------------|----------------|
|            | 1     | STALLATION SUM        | IARY               |              |               | FEDO              | RA 32 INSTA     | LLATION        |
|            |       |                       |                    |              |               | 📟 us              |                 | Help!          |
|            |       |                       |                    |              |               |                   |                 |                |
|            | 5     |                       |                    |              |               |                   |                 |                |
|            | 1     |                       |                    |              |               |                   |                 |                |
|            | 6     |                       |                    |              |               |                   |                 |                |
|            |       | LOCALIA               | ZATION             | 5            | SYSIEM        |                   |                 |                |
|            |       |                       | yboard             |              | Insta         | allation Dest     | ination         |                |
|            |       |                       | 9000 (00)          |              | Au            | ıtomatic partiti  | oning selecte   | d              |
|            |       |                       | me & Date          |              |               |                   |                 |                |
|            |       | - 75                  | anotata annezone   |              |               |                   |                 |                |
|            |       |                       |                    |              |               |                   |                 |                |
| fedora.    |       |                       |                    |              |               |                   |                 |                |
| WORKSTATIO | 10    |                       |                    |              |               |                   |                 |                |
|            |       |                       |                    |              |               | Quit              | Begin In        | stallation     |
|            |       |                       |                    | We wa        | on't touch ye | our disks until y | ou click 'Begin | Installation'. |
|            |       | Please complete items | marked with this i | con before o | ontinuing to  | o the next step.  |                 |                |

6. Next, click on the **Installation Destination** menu, check your machine hard disk and select the **Advanced Custom (Blivet-GUI)** option to configure the storage. Again, hit on the **Done** button to enter the **Blivet GUI Partitioning** program.

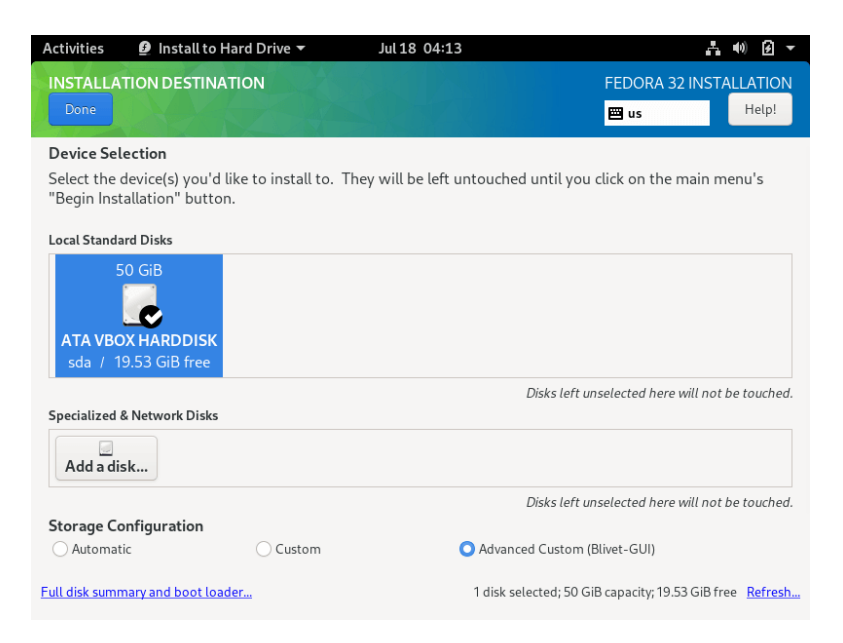

**7.** In this step, select the free space that resulted after shrinking the Windows partition will be used for installing Fedora Workstation. Select the free space and hit on the + button to create a new partition

| Activities                                                                                                    | 🙆 Install to Hard          | Drive 🔻                                  |                               | Jul     | 18 04                      | 4:16     | 5                                        |                |          | Å.                      | •••) 🗲 👻 |
|----------------------------------------------------------------------------------------------------|----------------------------|------------------------------------------|-------------------------------|---------|----------------------------|----------|------------------------------------------|----------------|----------|-------------------------|----------|
| BLIVET GUI<br>Done                                                                                                    | PARTITIONING               |                                          |                               |         |                            |          |                                          |                | FEDORA 3 | 32 INSTA                | Help!    |
| D<br>Sc<br>V2                                                                                                    | isks<br>ia<br>30X HARDDISK | Logica                                   | sda1<br>579 MiB               |         |                            |          | s<br>29                                  | ida2<br>.9 GiB |          | free space<br>19.53 GiB | 0        |
|                                                                                                    |                            | + S<br>Device<br>sda1<br>sda2<br>free sp | Ty<br>par<br>par<br>pace free | e space | o-<br>Form<br>ntfs<br>ntfs | Q<br>nat | Size<br>579 MiB<br>29.9 GiB<br>19.53 GiB | Mountpoint     |          |                         |          |
| No pending actions         Undo last action         Reset All           A         Error checking storage configuration. Click for details or press Done again to continue. |                            |                                          |                               |         |                            |          |                                          |                |          |                         |          |

**8.** On partition settings window, enter the size of the partition, select a file system type, such as the robust ext4 file system to format the partition, add a label for this partition and use /(root) as the mount point of this partition.

When you finish hit the **OK** button to apply the new configuration. Use the same procedure to create the swap partition or other partitions for your system. In this tutorial, we'll create and install Fedora on a single partition mounted in /(root) tree and we'll configure no swap space.

| Activities   | 🗿 Install to Hard Drive 🔻                | Jul 18 04:19                                      | ,∎ (0) € <b>-</b>                            |
|--------------|------------------------------------------|---------------------------------------------------|----------------------------------------------|
|              |                                          |                                                   | FEDORA 32 INSTALLATION                       |
| Done         |                                          |                                                   | 🖼 us Help!                                   |
|              | Device type:                             | Partition 🔹                                       |                                              |
|              | Available devices:                       | Device Type Size                                  |                                              |
|              |                                          | 🗹 sda disk 19.53 GiB                              |                                              |
|              |                                          | 10.5                                              |                                              |
|              |                                          | 19.5 Size: 19.5 -                                 | + GiB ▼ O                                    |
|              | 2 MiB                                    | 19.53 GiB                                         |                                              |
|              | Manually specify layout                  |                                                   |                                              |
|              | Filesystem:                              | ext4 💌                                            |                                              |
|              | Label:                                   | fedora-root                                       |                                              |
|              | Mountpoint:                              | 1                                                 |                                              |
|              | Encry                                    | pt:                                               |                                              |
|              | Show advanced options                    |                                                   |                                              |
| No pending o | actions                                  |                                                   | Cancel OK<br>Oniou rast action The Reset All |
| A Error che  | cking storage configuration. <u>Clic</u> | <u>k for details</u> or press Done again to conti | inue.                                        |

**9.** After you've created the partitions, review the partition table and press the top **Done** button twice to confirm configuration and hit on **Accept Changes** button from the pop-up **Summary of Changes** window to apply storage partition configurations and return to the main menu.

| Activities 🛯 🕑 Install to Hard        | Drive 🔻                   | Jul        | 18 04:20     |                 |                  | A                  | •) 🗲 👻       |  |  |
|---------------------------------------|---------------------------|------------|--------------|-----------------|------------------|--------------------|--------------|--|--|
| <b>BLIVET GUI PARTITIONING</b>        |                           |            |              |                 | F                | EDORA 32 INST      | ALLATION     |  |  |
| Done                                  |                           |            |              |                 | E                | 🔤 us               | Help!        |  |  |
|                                       |                           |            |              |                 |                  |                    | _            |  |  |
| Disks                                 | Logical View              | _          |              |                 |                  |                    |              |  |  |
| VBOX HARDDISK                         | sda1<br>579 MiB           |            | 2            | sda2<br>9.9 GiB |                  | sda3<br>19.53 GIB  |              |  |  |
|                                       |                           |            |              |                 |                  |                    |              |  |  |
|                                       | + 0 *                     | _≜         | o⊸ Q         |                 |                  |                    |              |  |  |
|                                       | Device T                  | ype        | Format       | Size            | Mountpoint       |                    |              |  |  |
|                                       | sda1 pa                   | artition   | ntfs         | 579 MiB         |                  |                    |              |  |  |
|                                       | sda2 pa                   | artition   | ntfs         | 29.9 GiB        |                  |                    |              |  |  |
|                                       | sdað pi                   | artition   | ext4         | 19.53 GIB       | 1                |                    |              |  |  |
|                                       |                           |            |              |                 |                  |                    |              |  |  |
|                                       |                           |            |              |                 |                  |                    |              |  |  |
|                                       |                           |            |              |                 |                  |                    |              |  |  |
|                                       |                           |            |              |                 |                  |                    |              |  |  |
| 1 pending action                      |                           |            |              |                 | U                | ndo last action    | Reset All    |  |  |
|                                       |                           |            |              |                 |                  |                    |              |  |  |
| Error checking storage configur       | ation. <u>Click for d</u> | letails or | press Don    | e again to      | continue.        |                    |              |  |  |
| Activities 🔮 Install to Hard          | Drive 🔻                   | Jul        | 18 04:22     |                 |                  | ň                  | •0) ∮ ▼      |  |  |
|                                       |                           |            |              |                 | F                | EDORA 32 INST.     | ALLATION     |  |  |
|                                       |                           |            |              |                 | E                | us us              | Help!        |  |  |
|                                       |                           |            |              |                 |                  |                    | -            |  |  |
| Your customizations will result in th | he following char         | nges taki  | ing effect a | ifter vou re    | turn to the mair | n menu and begin i | nstallation: |  |  |
| Order Action Type                     | Device                    | · · · · ·  | Mou          | nt point        |                  |                    |              |  |  |
| 1 create device partition s           | sda3 on ATA VBO           | X HARDE    | DISK         |                 |                  |                    |              |  |  |
| 2 create format ext4 s                | sda3 on ATA VBO           | X HARDE    | DISK /       |                 |                  |                    |              |  |  |
|                                       |                           |            |              |                 |                  |                    |              |  |  |
|                                       |                           |            |              |                 |                  |                    |              |  |  |
|                                       |                           |            |              |                 |                  |                    |              |  |  |
|                                       |                           |            |              |                 |                  |                    |              |  |  |
|                                       |                           |            |              |                 |                  |                    |              |  |  |
|                                       |                           |            |              |                 |                  |                    |              |  |  |
|                                       |                           |            |              |                 |                  |                    |              |  |  |
|                                       |                           |            |              |                 |                  |                    |              |  |  |
|                                       |                           |            | Cancel & R   | eturn to C      | ustom Partitioni | Accept C           | hanges       |  |  |
|                                       |                           |            |              |                 |                  |                    |              |  |  |
|                                       |                           |            |              |                 |                  |                    |              |  |  |
| <u>1 pending action</u>               |                           |            |              |                 | U                | ndo last action    | Reset All    |  |  |

**10.** To start the installation process, just hit on the **Begin Installation** button, as illustrated in the following image.

| Activities            | 🧕 Install to Hard Drive 🔻 | Jul 18 04:23                   | 0                                                     | A 40 B -             |
|-----------------------|---------------------------|--------------------------------|-------------------------------------------------------|----------------------|
|                       | INSTALLATION SUMM         | IARY                           | FEDORA 32 IN                                          | ISTALLATION          |
|                       |                           |                                | 🖼 us                                                  | Help!                |
|                       |                           |                                |                                                       |                      |
|                       |                           |                                |                                                       |                      |
|                       | N                         |                                |                                                       |                      |
|                       |                           |                                |                                                       |                      |
|                       | LOCALIZ                   | ATION                          | SYSTEM                                                |                      |
|                       | Eng                       | <b>yboard</b><br>lish (US)     | Installation Destination     Warning checking storage |                      |
|                       | O Tin<br>Asia             | ne & Date<br>/Kolkata timezone | comgaration                                           |                      |
|                       |                           |                                |                                                       |                      |
| fedora.<br>WORKSTATIC | лс                        |                                |                                                       |                      |
|                       |                           |                                |                                                       |                      |
|                       |                           |                                | Quit                                                  | in Installation      |
|                       |                           | We                             | won't touch your disks until you click 'E             | Begin Installation'. |

**11.** After the installation completes, eject Fedora installation media and reboot the machine.

**12.** After the system boots up, follow the Fedora post-installation instructions as shown.

**13.** Connect online accounts to access your email accounts, contacts, documents, photos and more.

**14.** Next, add the name of a new user and set up a strong password for the new account.

**15.** Finally, your Fedora system is ready to use.

**16.** After reboot, you will be directed to the GRUB menu, where for 5 seconds you can choose what operating system you want the machine to boot from **Fedora** or **Windows**.

Fedora (5.6.6-300.fc32.x86\_64) 32 (Thirty Two) Fedora (0-rescue-298544d8132c45928ae3a864786766a2) 32 (Thirty Two) Windows 10 (on /dev/sda1)

Use the  $\uparrow$  and  $\downarrow$  keys to change the selection. Press 'e' to edit the selected item, or 'c' for a command prompt.